## Anexo(B)

## Operador Logístico e Gestão Militar v7.41i

## Orientações de uso para o Set Fin e S4-Fisc Adm

### **1. OBJETIVOS**

Orientar e padronizar conhecimentos inerentes ao Enc Set Fin e S4-Fisc Adm sobre configuração da OM no OpLog7.

### 2. REGRAS A SABER PARA CONFIGURAÇÃO

a. Hospedagem a cargo 7° CTA no endereço: http://oplog.sef.eb.mil.br/sila7/

b. O Enc Set Fin sob orientação do Fiscal Adm da OM devem se auto cadastrar, criar Seções na OM, preencher e manter atualizada a **Ficha da OM** quando houver alteração de seus Agentes da Adm (Cmt, S4, S1, Enc Set Fin, etc).

c. O Enc do Set Fin é o mais recomendado a fazer as alterações, pois terá que preencher códigos SIAFI dos comandos enquadrantes, CGGFEX, RM, Cmdo Mil A e outros constantes na Ficha da OM.

### **3. ATRIBUIÇÕES**

Os perfis dos usuários da Seção Set Fin e S4-Fisc Adm e Set Fin podem:

- criar as principais Seções da OM de acordo com a diversidade ou particularidade da

sua OM.

 alterar config. constante da "Ficha da OM" para enquadrar a OM digital o mais próximo da realidade da OM física, Subordinações e NGA (Fig.1)

- autorizar rotinas internas que exigem autorização do Fiscal ou S4 das OM. (Formulários de Senhas Corporativas e outras)

**4. TELAS DE DEMOSNTRAÇÃO DE ACESSO AS ROTINAS ACIMA Figura1** - Menu Principal para acesso Ficha da OM

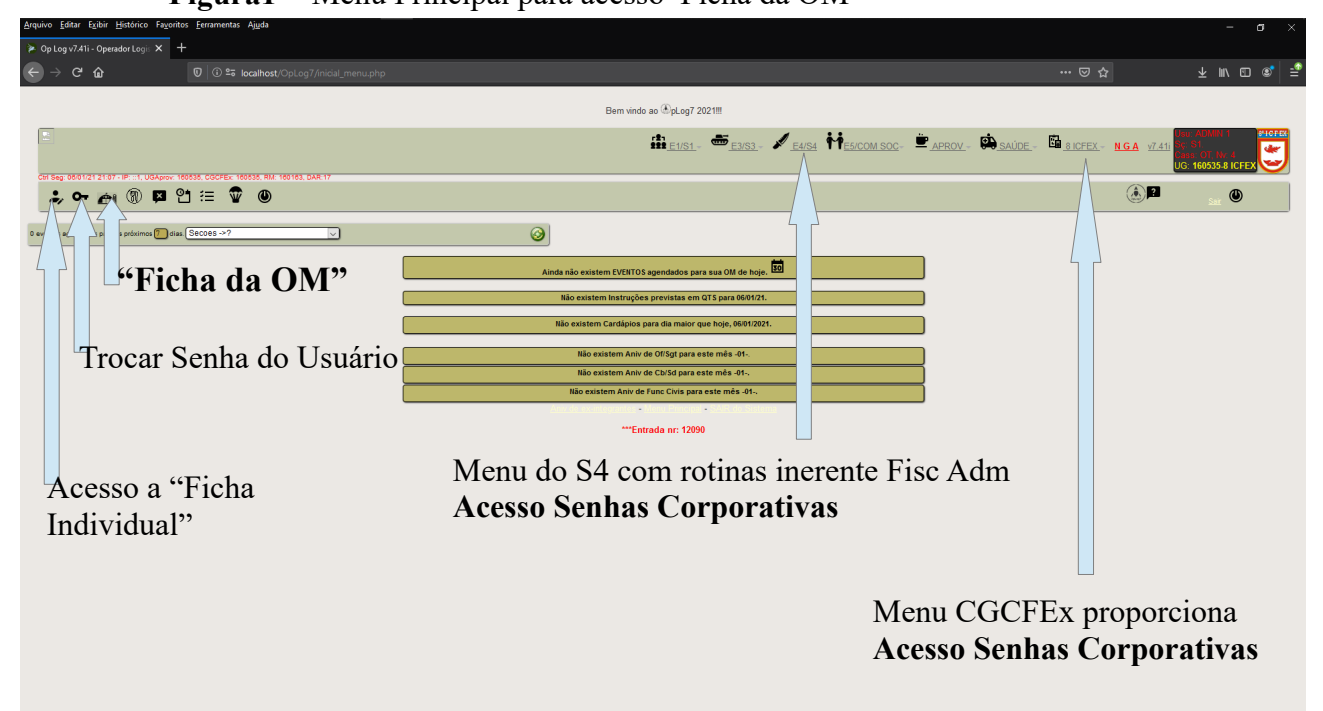

A rotina de Formulário de Senhas Corporativas pode ser acessada através do Menu S4 ou CGCFEx.

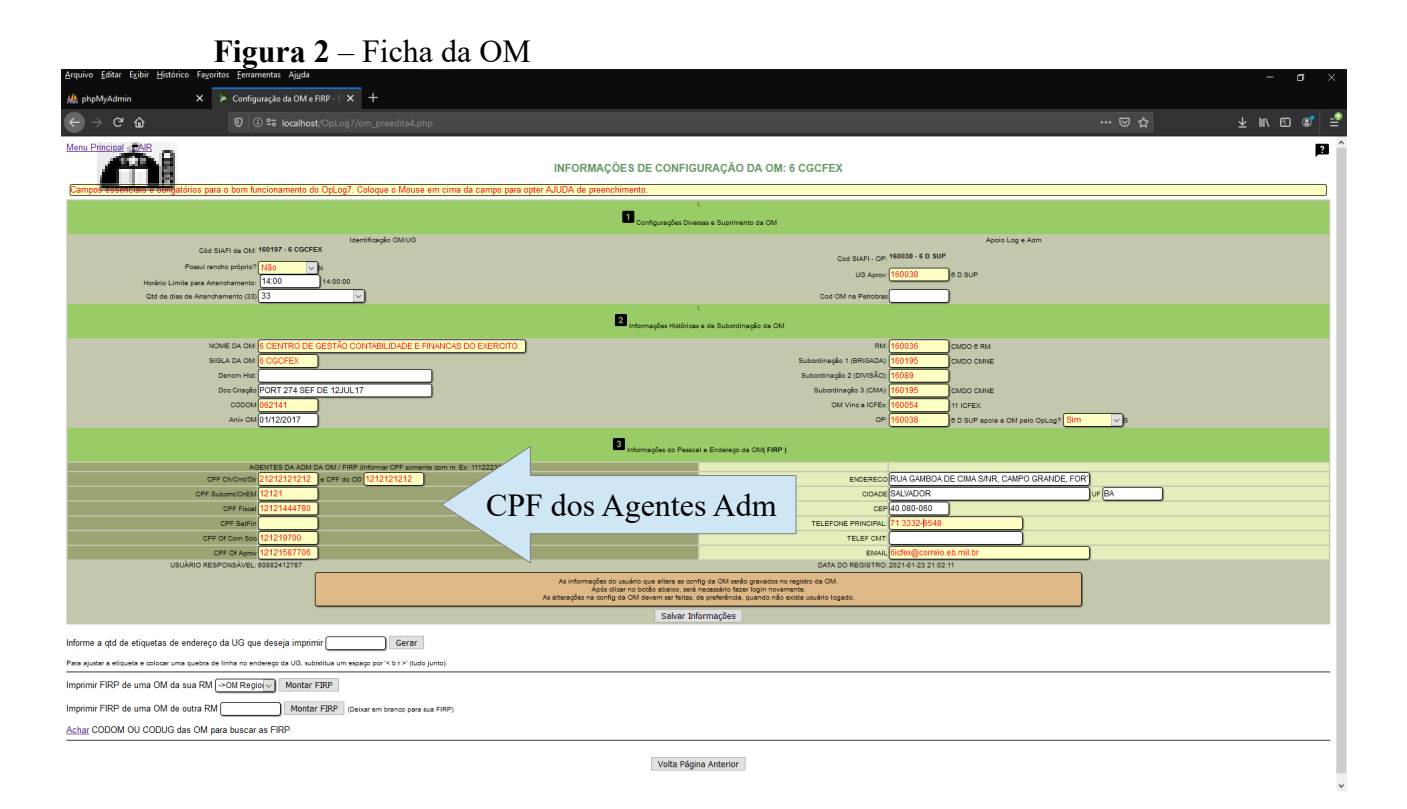

Ficha da OM possui informações diversas que configuram a OM conforme sua realidade física operacional, administrativa, canal técnico e NGA.

O campo CODOM devem ser preenchidos e alterado se não estiver de acordo. Os outros campos devem ser preenchidos conforme a realidade da OM.

Os campos da área de Config Nr 2 (Subordinação) são fundamentais para a troca de Info. no sistema. (OM da 6<sup>a</sup> RM já possuem suas Fichas da OM com a subordinação configurada)

Os campos do Nr. 3, Agentes da Adm devem ser preenchidos e alterados quando houver mudança de transferência do militar da OM. Afastamentos temporários e férias, não é necessário alterar.

### A SABER SOBRE A SITUAÇÃO DE UM AGENTE DA ADMINISTRAÇÃO:

- Um Usuário de uma OM sem autonomia administrativa pode configurar em sua Ficha Individual, informando ele usa um código de UG SIAFI de outra OM com autonomia Adm, através do campo UG ADM.
- Exemplo: Um usuário da Cia Cmdo(sem autonomia adm) de uma Região Militar que trabalha na SALC da RM. Deve se cadastrar na Cia Cmdo, mas quando preencher sua Ficha Individual, ele altera o campo UG Adm com o código SIAFI da RM correspondente Todos as rotinas passarão a usar este campo como referência quando do preenchimento dos formulários para serem processados pelo CGCFEx.

### 5. CRIAR SEÇÕES NA OM

Após o auto cadastro, o Enc Set Fin deve criar as Seções na OM antes que os demais usuários da OM comecem a se auto cadastrar.

O sistema já possui algumas Seções básicas cadastradas, como S1, S3,S4, ALMOX, APROV, SAÚDE e outras. **Estas seções não precisam ser incluídas para a OM.** 

Devem ser incluídas as Seções características de cada OM de acordo com a sua diversidade / particularidade que não estão cadastradas no OpLog. É o caso de hospitais, escolas, Bases Adm, QG, Órgãos Setoriais e outras.

O Encarregado do Setor Financeiro acessa a rotina de incluir Seções através do Menu Principal: E1/S1 / Lista / Seções OM. Figura 3

Inicialmente, o Enc Set Fin deve se colocar de chefe de todas as Seções que criar. Figura 3 - link para criar seções na OM

| ≽ Op Log v7.41i - Operador            | Logis 🗙 🛔                                                              | 🌢 phpMyAdmin 🛛 🗙 🛛 +                                               |                                                                                                    |                                                                                                    |                                |                       |                                                                                                    |                           |                                                                   |                               |      |
|---------------------------------------|------------------------------------------------------------------------|--------------------------------------------------------------------|----------------------------------------------------------------------------------------------------|----------------------------------------------------------------------------------------------------|--------------------------------|-----------------------|----------------------------------------------------------------------------------------------------|---------------------------|-------------------------------------------------------------------|-------------------------------|------|
| < → ୯ ŵ                               |                                                                        |                                                                    |                                                                                                    |                                                                                                    |                                |                       |                                                                                                    |                           |                                                                   |                               |      |
|                                       |                                                                        |                                                                    | Bern vi                                                                                                    | indo ao 🛞pLog7 2021!!!                                                                                                    |                                |                       |                                                                                                    |                           |                                                                   |                               |      |
| <b></b>                               |                                                                        |                                                                    |                                                                                                    | <u>₩<u></u><u>E1/S1</u></u>                                                                                                    | <u>3/53</u> - ≯ <u>E4/54</u> ₩ | E5/COM SOC-           | APROV - 😫 SAÚDE - 🖥                                                                                   | CGCFEx N.C                | LA V7.411<br>Dec ADMin-<br>Sc SET FM<br>Case TD fe<br>UG: 160038- |                               | 3    |
| Ctri Seg. 2401/21 20:50 - IP.         | 1, UGAprov: 1                                                          | 80038, CGCFEx 180197, RM 180038, DAR 17, UG                        | Adm: 180036                                                                                                    | Minha Ficha                                                                                                    |                                |                       |                                                                                                    |                           | <u>د</u>                                                          | ٩                             |      |
| 11 eventos agendados para os p        | óximos 7 dis                                                           | s. Secoes ->?                                                      |                                                                                                    | Livro<br>Apresentações                                                                                                    |                                |                       |                                                                                                    |                           |                                                                   |                               |      |
| DATA HORA                             | Seção                                                                  |                                                                    | Eventos Agendados p/ Hoje na OM2                                                                                    | Aniversários 🕨                                                                                                    |                                |                       | Responsável                                                                                           |                           | DATA REGISTRO                                                     |                               |      |
| 25/01/2021 - 2ºF<br>88                | cos                                                                    | SUPRIMENTO 28 BC E 1 CIA INF                                       |                                                                                                    | Lister                                                                                                    | Usuários da OM                 |                       | Maj GOMES BARBOSA (D)                                                                                 | 2021-                     | 01-22 11:35:48 31/01/2021                                         |                               |      |
| 26/01/2021 - 3*F<br>07:00 as 14:00    | СН                                                                     | PROFESP 2 CIA                                                      |                                                                                                    |                                                                                                    |                                |                       | TC RONALDO (D)                                                                                        | 2021-                     | 01-14 14:47:30 31/01/2021                                         |                               |      |
| 26/01/2021 - 3*F<br>as                | COS                                                                    | SUPRIMENTO 28 BC E 1 CIA INF                                       |                                                                                                    |                                                                                                    | Pessoal da OM                  |                       | GOMES BARBOSA (D)                                                                                     | 2021-                     | 01-22 11:35:48 31/01/2021                                         |                               |      |
| 26/01/2021 - 3*F<br>as                | cos                                                                    | SUPRIMENTO 4 BEC                                                   |                                                                                                    | Secões da OM                                                                                                    | <b>T</b> r                     | Incluir Secões        |                                                                                                    |                           |                                                                   |                               |      |
| 26/01/2021 - 3*F<br>as                | cos                                                                    | BUSCA DE SUPRIMENTO 11 D SUP                                       |                                                                                                    |                                                                                                    | Mil Por Secao                  |                       | GOMES BARBOSA (D)                                                                                     | 2021-                     | 01-22 11:37:17 31/01/2021                                         |                               |      |
| 27/01/2021 - 4*F<br>08:00 as 12:00    | СН                                                                     | REUNIÃO CMT 6 RM                                                   | Dependentes                                                                                                    |                                                                                                    | TC RONALDO (D)                 | 2021-                 | 01-14 14:49:33 31/01/2021                                                                             |                           |                                                                   |                               |      |
| 27/01/2021 - 4*F<br>as                | cos                                                                    | SUPRIMENTO 4 BEC                                                   | Religiao                                                                                                    |                                                                                                    | Maj GOMES BARBOSA (D)          | 2021-                 | 2021-01-22 11:36:33 31/01/2021                                                                        |                           |                                                                   |                               |      |
| 27/01/2021 - 4ºF<br>88                | cos                                                                    | BUSCA DE SUPRIMENTO 11 D SUP                                       |                                                                                                    |                                                                                                    | Maj GOMES BARBOSA (D)          | 2021-                 | 01-22 11:37:17 31/01/2021                                                                             |                           |                                                                   |                               |      |
| 28/01/2021 - 5*F<br>88                | cos                                                                    | SUPRIMENTO 4 BEC                                                   |                                                                                                    | E-mail                                                                                                    |                                | Maj GOMES BARBOSA (D) | 2021-                                                                                                 | 01-22 11:36:33 31/01/2021 |                                                                   |                               |      |
| 28/01/2021 - 5*F<br>88                | COS                                                                    | BUSCA DE SUPRIMENTO 11 D SUP                                       |                                                                                                    |                                                                                                    |                                | Maj GOMES BARBOSA (D) | 2021-                                                                                                 | 01-22 11:37:17 31/01/2021 |                                                                   |                               |      |
| 29/01/2021 - 6*F<br>as                | COS                                                                    | BUSCA DE SUPRIMENTO 11 D SUP                                       |                                                                                                    |                                                                                                    |                                |                       | Maj GOMES BARBOSA (D)                                                                                 | 2021-                     | 01-22 11:37:17 31/01/2021                                         |                               |      |
|                                       |                                                                        |                                                                    | Não existem Instru                                                                                                  | ções previstas em QTS para                                                                                                    | 24/01/21.                      |                       |                                                                                                    |                           |                                                                   |                               |      |
|                                       |                                                                        |                                                                    | Próximos (                                                                                                    | Cardánios Cadastrados 🖸                                                                                                    | ]                              |                       |                                                                                                    |                           |                                                                   |                               |      |
|                                       |                                                                        |                                                                    |                                                                                                    |                                                                                                    |                                |                       |                                                                                                    |                           |                                                                   |                               |      |
| Dia<br>24/01/2021, Dom                | 24/01/2021, Dom Café, leite, pão e margarina, Banana cozida, Ovos Arro |                                                                    | ALMOÇO                                                                                                    | ALMOÇO                                                                                                    |                                |                       | JANTAR<br>Arroz Mehorado, Feiño, Macarrão ao molho, iscas de carpe, Salada Verde Decorada, Farofa, Su |                           |                                                                   | a Banana coa                  | zida |
| Todos mexidos, Fruta, Suco ou água.   |                                                                        | mexidos, Fruta, Suco ou água.                                      | Sobremesa: Quadrado de chocolate                                                                                    | enoradou, riegao, macana o unanto, acas de cante, pasada verde decorada, rarota. Súco é agua Arroz Mentorado, Pejao, Macan<br>Sobremesa: Quadrado de chocolate |                                |                       | Sobremesa: Quadrado de chocolate Ovos mexidos                                                         |                           |                                                                   | Suco ou água.                 | L    |
| 25/01/2021, 2 <sup>3</sup> F<br>Todos | Cate                                                                   | , sere, pao e marganna, boto, ovos mexidos, truta,<br>suco e água. | Arroz Mehorado, Fejão, Macarrão ao moho, File de Franço na Chapa, Salada Verde<br>Sobremesa: Pavé de bolo.<br>Sim 🕥 | ijāo, Macarrāo ao moho, Fili de Frango na Chapa, Stilada Verde Deconda, Farofa. Suco e āgua Arroz Mehorado, Fejāo, Macar<br>Sobremsa: Fevê de bolo.            |                                |                       | o na Chapa , Salada Verde Decorada, F<br>Pavê de bolo.<br>n                                           | arofa. Suco e água        | Café, leite, pão e marga<br>mexidos, fruta, su                    | rina, bolo, ovo<br>to e água. | os   |
| ocalhost/OpLog7/secoes.php            |                                                                        |                                                                    | Parabéns para aos 4<br>15/01/<br>21/01/19<br>95/01                                                                  | Of e Sgt aniversariante(s) d<br>/1992, Cap DE OLIVEIRA<br>/92, 3 Sgt JOAO HENRIQUE<br>/1966, 1 Ten GERALDO                                                     | o mês -01-                     |                       |                                                                                                    |                           |                                                                   |                               |      |

Existem OM em que a seção de Pessoal é chamada por outro nome diferente de S1, como Divisão de Pessoal, DP, Setor de Recursos Humanos,SRH etc... Estas Seções devem ser criadas com suas siglas e nomes característicos e atribuído perfil de S1 no formulário que cria as Seções. O mesmo acontece com o S4(Fiscalização Adm) e Chefia.

Seções da Chefia de uma OM , Gabinete Cmdo,GC, Direção da OM, DO , Comando ,Cmdo, etc.. Estas Seções devem ser criadas com Perfil Chefia, (CH)

As Seções mais comuns em uma OM/OP/RM como Aprov, Almox, Set Fin, LIAB, COS e outras já existem pré cadastradas para todas OM. Não é necessário recriá-las.(o Oplog nem permite se tentar criar igual.)

### A PARTIR DESSE MOMENTO, OS USUÁRIOS DA OM PODEM SE CADASTRAR NO OPLOG.

O acesso ao Formulário de Senhas Corporativas pode se dar através de

dois links:

Menu: S4/ Senhas Corporativas ou CGCFEx/S1 Ap Técnico conforme Fig1.

### 6. FORMULÁRIO DE SENHAS COPORATIVAS (acesso através da Fig 1)

**Figura 4** - Nesta página o S4 verifica os formulários de senhas corporativas que estão pendentes de envio para o CGCFEx

| €⇒୯ଜ                      | U                                 | oplog.6cgcfex.eb.mil.br/SC1/6icfex/menu_OM_CGCFEX/             |                              |                             |                                   |                                        | © ☆ <u>+</u>                   | : "\ ``````````````````````````````````` |
|---------------------------|-----------------------------------|----------------------------------------------------------------|------------------------------|-----------------------------|-----------------------------------|----------------------------------------|--------------------------------|------------------------------------------|
| QUARTA-FEIRA, 0           | 6 DE JANEIRO DE 2021              |                                                                |                              |                             |                                   |                                        | OpLog                          | - SEF/ RM / CGCFE)                       |
| Cmt/Ch/Dir OM             | CGCFEx, S1 - Ap Tec Tr            | m Minhas Configurações Módulo OM Sair                          |                              |                             |                                   |                                        |                                |                                          |
| Formulários ×             |                                   |                                                                |                              |                             |                                   |                                        |                                |                                          |
|                           | <ul> <li>Data Registro</li> </ul> | Busca rápida 🖉                                                 |                              | 📪 💱 👌 Exportação 🛩          |                                   |                                        | So4_Money 🗸 🗐 💠                |                                          |
|                           | 2021(6)                           | Nome                                                           | Controle Função              | Sistema Ação Nível Senha Ob | sicfex                            | Data Registro De                       | oc.                            |                                          |
|                           | 2020(36)                          | P 🖉 3 Sgt JEFFERSON DOS SANTOS PEIXINHO CAMPOS (J.CAMP         | OS) NÃO ENVIADO Filio Outras | SCOP R 1 X UL               | _                                 | 06/01/2021 10:09:54                    |                                |                                          |
|                           | Selecionar                        | D 2 Sgt (ALAN) DOS (SANTOS) COELHO                             | NÃO ENVIADO Filo AuxFiloAdm  | NB R                        | 1 5                               | 06/01/2021 09:22:20                    | ••.                            | 0.4                                      |
|                           |                                   | 2 Ten YURI (PORTELA) LIMA                                      | NÃO ENVIADO Filio ContRegil  | em a                        | marelo Forn                       | 1. que neces                           | ssitam visto                   | ) S4 ou                                  |
|                           |                                   | 2 2 Ten YURI (PORTELA) LIMA                                    | PROCESSADO ConflegGes        | scop I 1 X IEM              | o/SCDP Utilizar o formulário adem | ado para o SCDR 04/01/2021 11:42:67 20 | 21 160028 TC Ten PORTELAnd     |                                          |
|                           |                                   | P 2 Ten YURI (PORTELA) LIMA                                    | PROCESSADO ConfRegGes        | RS I 1 X OK                 |                                   | 04/01/2021 09:53:42 20                 | 21_160028_TEN_PORTELA.pdf      |                                          |
|                           |                                   | P 2 Sgt (ALAN) DOS (SANTOS) COELHO                             | PROCESSADO AuxFisoAdm        | ** I 1_X OK                 |                                   | 22/12/2020 11:09:05 20                 | 120_160028_Sgt_Alan_Santos.pdf |                                          |
|                           |                                   | ₽ Ø ST JOSE (WALFRAN) ARAUJO DE BRITO                          | NÃO ENVIADO Fisc ContRegGes  | SCOP A X UL                 |                                   | 15/12/2020 10:34:15                    |                                |                                          |
|                           | diaño                             | P A TC (FREDERICO) SOARES DE SOUZA                             | PROCESSADO OD                |                             |                                   | 11/12/2020 08:31:41                    |                                |                                          |
| e para e                  | diçao                             | 0 2 Sgt (JULIO) CEZAR SANTOS DA SILVA                          | PROCESSADO ConfRegGes        | <                           | erfil de                          | auditor setorial. 09/12/2020 14:59:51  |                                |                                          |
| 1                         |                                   | Cap (DANIEL) GONCALVES ALMEIDA (LIMA)                          | PROCESSADO FisoAdm           |                             |                                   | 01/12/2020 16:32:61                    |                                |                                          |
|                           |                                   | 2 Sgt (JULIO) CEZAR SANTOS DA SILVA                            | PROCESSADO Connegous         |                             |                                   | 17/11/2020 14:18:20                    |                                |                                          |
|                           |                                   | P 2 1 Sol IURY (GUSMãO) DE SOUSA                               | PROCESSADO AuxSalcFuser      | scop A 1 X En               | all env. p/SCDP                   | 11/11/2020 14:25:50                    |                                |                                          |
|                           |                                   | P 2 3 Sgt (LUCIANE) PATRICIA DE SOUZA (MELLO) MENEZES          | PROCESSADO AuxSetFin         | sias R 1 X OK               |                                   | 05/11/2020 10:19:21                    |                                |                                          |
|                           |                                   | di 1 Visualizar 15                                             | ·····                        |                             |                                   |                                        | [1 a 15 de 42]                 |                                          |
|                           |                                   |                                                                |                              |                             |                                   |                                        |                                |                                          |
|                           | Adm n                             | e do lapis a esque<br>o formulário do so                       | licitante.                   | nna da ace                  | esso a rotin                      | ia do visto                            | do Fiscal                      |                                          |
|                           | Formu<br>ação p                   | lários marcados e<br>or parte do usuári                        | m laranja<br>o solicita      | estão inc<br>nte antes o    | ompletos. I<br>da assinatu        | Necessitar<br>Ira do Fisc              | n de algur<br>al Adm e         | na<br>OD.                                |
| javascript: scSubmitSelCo | ampos('top') mpartilhada          | e Colaborativa. Desenvolvido por Cel PTTC Tércio Int/86 - 6º 0 | CGCFEx e Cel PTTC Andrade Q  | CO - 10º CGCFEx             |                                   |                                        |                                | 06/01/2021 09:24:                        |

O S4 após clicar no ícone do lápis na página acima, terá acesso ao formulário para assiná-lo eletronicamente.

Na base do formulário estará o campo para a rotina do visto do Fiscal Adm e OD.

|                                                       | 💽   🔏 🗝 oplog.6cgcfex.4                                                          | bmlbr/SC1/6idev/menu_OM_CGCFEV  |                                                              | 200% ···· 回 ☆           | ± m∖ G        |
|-------------------------------------------------------|----------------------------------------------------------------------------------|---------------------------------|--------------------------------------------------------------|-------------------------|---------------|
| has Configuraçõ                                       | ões Módulo OM                                                                    | Sair                            |                                                              |                         |               |
| SIG.<br>CON<br>REL<br>SEC<br>SIA<br>SIA<br>SIA<br>SIA | A<br>NTRATOS (Comprasi<br>DE E SIAFI<br>DP<br>FI (Tela Preta)<br>SG<br>SG-TREINO | Net)                            |                                                              |                         |               |
| Car Assina                                            | tura Fiscal Adm                                                                  | para fins desse Cadastramento 🤊 | Reativar Senhas e exclusão de usuários não permit Posto Nome | te alteração ou inclusã | io de Perfil. |

Após clicar no checkbox, os campos serão preenchidos automaticamente.

Se o formulário não depender da assinatura do OD, ele será enviado automaticamente para o CGCFEx.

Não é permitido mesmo CPF para a assinatura de Fiscal Adm e Titular da OM.

#### Figura 6 - Formulário de Senhas Corporativas Processado pelo CGCFEx

![](_page_4_Picture_1.jpeg)

## Para o bom funcionamento do OpLog, o cadastro dos principais usuários em suas respectivas funções/seções deve seguir as orientações abaixo:

a. o Cmt/Ch/Dir e SubCmt/SubCh/SubDir de OM devem estar cadastrados na seção com perfil "Chefia";

**b.** os usuários da Seção que trata do Pessoal, tem que estar cadastrado na Seção com perfil "S1", independente do nome que ela tenha na OM;

**c.** o usuários da Seção Fiscalização, Fiscal Adm/S4 devem estar cadastrados na seção com perfil "S4", independente do nome que ela tenha na OM.

d. os demais usuários, devem estar cadastrados nas suas respectivas Seções, conforme a particularidade da OM. O S1 da OM e Enc Set Fin tem perfis para criar as Seções conforme a diversidade e particular de cada OM.

![](_page_5_Figure_0.jpeg)

![](_page_5_Figure_1.jpeg)

### **PROCEDIMENTOS OPERACIONAIS**

### Acessar Sistema

⇒

- OM da 6<sup>a</sup> CGCFEx usar endereço: **oplog.6cgcfex.eb.mil.br**
- O usuário deve realizar auto cadastro na página inicial dos endereços acima.
- Após o auto cadastro o OpLog mostrará senha de acesso para o usuário.
- A senha deverá ser alterada na primeira oportunidade.
- (S1 ou Enc Set Fin) deve criar as principais Seções de sua OM no Menu E1/S1 / Config OM/ Seções da OM ou E1/S1 / Listas/ Seções da OM, respectivamente.
- (S4/Fiscal) deve preencher (configurar) a "Ficha da OM"
- Somente após forem criadas as Seções na OM, deve ser permitido o auto cadastro dos usuários na OM.
- Após o auto cadastro todo usuário deve preencher sua Ficha Individual dentro do sistema.

# 3 usuários são obrigatórios

- O Cmt/Ch/Dir da OM tem que estar obrigatoriamente cadastrados na seção CHEFIA; Subchefe também deve estar na Seção CHEFIA.
- S1 Toda OM tem que ter pelo menos DOIS usuários na Seção S1.
- S4/Fisc Adm Toda OM tem que ter pelo menos DOIS usuários na Seção S4/Fisc Adm.
- Obs: Dois usuários em cada Seção garante substituto na ausência do titular.

### 0-

### Troca de Senhas

• Após entrar no OpLog com a senha inicial, o usuário pode trocá-la no ícone da CHAVE no Menu Principal ou em link existente na Ficha Individual.

### 0-

### Senha Perdida/Esquecida

- O usuário pode recuperar a senha através da rotina **Esqueci Minha Senha** que aparece na tentativa frustrada de acesso ao OpLog.
- Nesta rotina, o usuário terá que fornecer uma Palavra-Chave. Campo constante na sua Ficha Individual. **Por padrão essa palavra-chave é um 'X' maiúsculo,** mas por segurança, ela deve ser alterada por uma palavra secreta de preferência do usuário.
- Caso o usuário esqueça a palavra-chave, ele deve se dirigir ao seu Chefe de Seção que através do Menu: E1/S1 / Listas / Usuários da OM consegue renovar a senha do usuário.
- Ou S1 da OM para redefinir novas senhas de acesso ao sistema através do menu: E1/S1 /Config OM /Usuários OM consegue renovar a senha do usuário

### Á

Ficha da OM (Responsabilidade S4/Fisc Adm e Enc Set Fin)

- Ficha da OM permite a configuração e adequação da realidade Física das diversas e variadas OM para a realidade digital do OpLog.
- Depois de configurada a primeira vez, será necessário acessá-la somente quando houver mudança de Agentes da Administração ou alteração de Subordinação da OM.
- Afastamentos temporários e férias, não é necessário alterar os campos dos agentes da Adm.

## **Objetivos do OpLog7**

- Substituir planilhas, documentos e relatórios ineficientes.
- Evitar o desperdício de tempo com retrabalhos.
- Maximizar o potencial dos recursos humanos.
- Manter a memória da Gestão Militar para apoiar a tomada de decisão por quem de direto.
- Interligar a Gestão Militar de todas as OM do EB de forma Compartilhada e Colaborativa.
- Integrar rotinas e conectar seus usuários nas OM de forma que, o trabalho de um, apoie e subsidie o trabalho do outro.
- Provar que é possível fazer um Sistema de apoio a Gestão Militar das OM de forma eficiente e intuitiva, que facilite e melhore a Gestão Militar para todos os Agentes da Adm dentro de uma OM.

A rotina de Senhas Corporativas dispensa o envio de DIEx para CGCFEx e está em permanente desenvolvimento para garantir ganho de tempo em todas as fases do processo, por todos os agentes da Adm envolvidos.

Cada formulário de senha através de DIEx demora cerca de 20 a 30 Min pra ser totalmente executada desde o início da solicitação do usuário até o processo finalizado pela CGCFEx.

Através desta rotina no OpLog, demora menos de 5min.

Quanto mais usuários utilizarem o OpLog, mais ele facilita e otimiza a Gestão Militar da OM com ganho de tempo para todos.

As dúvidas e sugestões devem ser realizadas através da Seção Ap Tec e Trn de cada CGCFEx.

OpLog, primeiro Sistema de Gestão Compartilhada e Colaborativa. Participe desse desafio de mudança!!!

Bom Trabalho a todos!! Salvador, BA, 06 Abr 2021.